## Accessing Files from VirtualApps

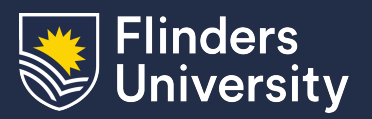

## Information & Digital Services

This guide will assist you in accessing your files while using a virtualised application from VirtualApps. The same procedure applies to both opening and saving files.

## Procedure

1. From the virtualised application, open or save the file as you normally would

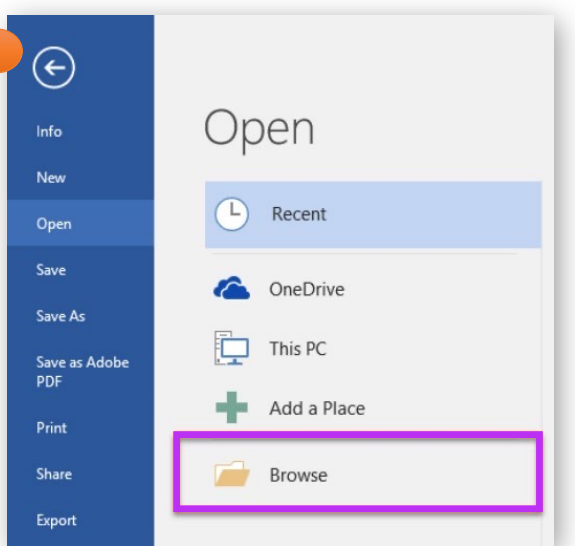

 Select This PC from the left navigation menu. Select either your personal network drive (U:\) or if you have access, the shared network drives (S:\ and R:\)

| 🕎 Open                                                                  | 2                               |                                        |           |                  |                             |               | ×    |
|-------------------------------------------------------------------------|---------------------------------|----------------------------------------|-----------|------------------|-----------------------------|---------------|------|
| $\leftarrow$ $\rightarrow$ $\checkmark$ $\uparrow$ $\blacksquare$ > Thi | is PC →                         |                                        |           | ٽ ~              | Search This PC              |               | ٩    |
| Organize 🔻                                                              |                                 |                                        |           |                  |                             | •             | ?    |
| 🖈 Quick access                                                          | V Folders (6)                   |                                        |           |                  |                             |               |      |
| <ul> <li>Documents *</li> <li>Downloads *</li> </ul>                    | Desktop                         | Documents                              | Downloads |                  |                             |               |      |
| 📄 Pictures 🛛 🖈<br>💽 Microsoft Word                                      | Music                           | Pictures                               | Videos    |                  |                             |               |      |
| 💻 This PC                                                               | ✓ Devices and drives (2)        |                                        |           |                  |                             |               |      |
| 💣 Network                                                               | Local Disk (C: on 017241672253) | Removable Disk (D: on<br>017241672253) |           |                  |                             |               |      |
|                                                                         | V Network locations (2)         |                                        |           |                  |                             |               | ]    |
|                                                                         | reed0110 (\\userqr\r) (U:)      | Share<br>(\\Sharefiles.isd.ad.flinder  | rs.edu.a  |                  |                             |               |      |
|                                                                         |                                 |                                        |           |                  |                             |               |      |
|                                                                         |                                 |                                        |           |                  |                             |               |      |
| File <u>n</u> a                                                         | ame:                            |                                        |           | ~                | All Word Documen            | ts (*.docx;*. | .c ~ |
|                                                                         |                                 |                                        |           | Too <u>l</u> s 🔻 | <u>O</u> pen   <del>▼</del> | Cancel        |      |

You can also access files on the computer or device you are using to connect to VirtualApps. These will show under 'Devices and drives' as Local Disk C:\ (your computer's local disk), Removable Disk D:\ (USB drives) and Local Disk H:\ (your user home directory on a Mac)